# Control photos with the brevet card in Munich

Every participant of the ARA Munich Brevets must register with the Digital Brevet Card, even if the digital brevet card is not used but the classic stamp card.

Sometimes it is difficult/impossible to find open control points. In these cases, the control is done exclusively by photo proof.

So you must always have a cell phone with camera function or a camera with you.

Make sure that the date and time of the camera are set correctly.

When taking photos, the control point and the bicycle must be clearly visible. Specifications for the control photos are available for each brevet in the download area.

At the latest 48 hours after the end of the brevet you have to upload the control photos.

We do not accept control photos sent by e-mail!

#### 1. registration with the "digital brevet card"

Enter the following address in your browser:

#### https://ebrevet.audax-randonneure.de/registrierung.php

The following screen appears, please enter your data.

Important: The e-mail address must be identical to the one you used to register for the brevets.

It's not possible to register two or more participants with the same e-mail address!

| Digitale Brevet-Karte                                                                                                    | Digital Brevet Card                                                                                                    |
|----------------------------------------------------------------------------------------------------|----------------------------------------------------------------------------------------------------|
| Registrierung                                                                                                    | Registration                                                                                                    |
| E-Mail-Adresse:<br>randonneur@email.com<br>Acitung: Fir jeden Teilnehmer wird eine eigene E-Mail-Adresse benötigt!<br>Name:<br>Vorname<br>Nachname<br>Absenden | E-Mail address<br>Attention, for each participant a separate e-mail address is required!<br>Name<br>First name Last name<br>Send |

You only have to register once for the digital brevet card. The registration is also valid for all other brevets, ARA locations and years, as long as you do not change your email address.

#### 2. Confirm login and assign password

After registration you will receive a confirmation mail for verification. Click on the link in this mail. You will then be asked to enter a password.

#### 3. Log In

After assigning the password, you can access the digital brevet card with your e-mail and password at the following link:

## https://ebrevet.audax-randonneure.de/login.php?return=%2F

| Digitale Brevet-Karte                                     | Digital Brevet Card                                         |
|-----------------------------------------------------------|-------------------------------------------------------------|
| E-Mail:<br>Passwort:                                      | E-Mail                                                      |
| Abschicken                                                | Password                                                    |
| Pesswort vergesen oder noch nicht vergeben? Hier klicken! | Send<br>Password forgotten or not yet assigned? Click here! |

It is recommended to save the login address in the browser under favorites and do not forget the password!

After successful login you will see the following screen and at the bottom the brevet(s) for which you have been registered.

| Digitale Brevet-Karte            | Å                                                         | Digital Brevet Card          |
|----------------------------------|-----------------------------------------------------------|------------------------------|
| Bitte erst ein Brevet auswählen. | Clicking on the<br>dashes will<br>take you to the<br>menu | Please select a brevet first |
|                                  |                                                           | Select brevet                |
| Brevet auswählen                 |                                                           | (registered as)              |
| (registriert als jkurzke@web.de) |                                                           |                              |
| Bitte ein Brevet auswählen!      |                                                           | Please select a brevet!      |
| Bad Tölz am 26.03.2021           |                                                           |                              |
|                                  |                                                           |                              |

## 4. The menu: Auswahl (= Selection)

## Auswahl

Here you can select your brevets.

By clicking on a brevet you will get to the following screen.

The brevet card will only be activated at your start time.

| Digitale Brevet-Karte                                                                                                    | Digital Brevet Card                                                                                                    |
|----------------------------------------------------------------------------------------------------|----------------------------------------------------------------------------------------------------|
| Brevet auswählen<br>(registriert als jorgkurzke@gmail.com)<br>Das Brevet "Ventoux-Brevet" wird für dich am<br>29.03.2023 um 05:00h<br>freigeschaltet.<br>Bis dahin kannst du<br>• die Teilnehmer-Liste ansehen<br>• bis zum Start deine Startzeit ändern (ggf. auch mehrfach)<br>• eine Tracking-App konfigurieren und die Tracking-Funktion testen<br>(Tracking)<br>• ein Test-Brevet absolvieren (Test) | Select Brevet<br>(registered as)<br>The brevet "Ventoux-Brevet" will be held for you on<br>29.03.2023 at 05:00h<br>unlocked.<br>Until then you can<br>• view the list of participants<br>• change your start time until the start (if necessary also several times)<br>• configure a tracking app and test the tracking function (Tracking)<br>• complete a test brevet (Test) |
| Oberland Rundfahrt - Kontrollfahrt am 21.02.2023                                                                                                    |                                                                                                    |
| Kreuz und Quer durch's Land am 07.03.2023<br>Pfaffenwinkel Kontrollfahrt - am 17.03.2023                                                                                                    |                                                                                                    |
| Ventoux-Brevet am 29.03.2023                                                                                                    |                                                                                                    |

## 5. Status/Upload

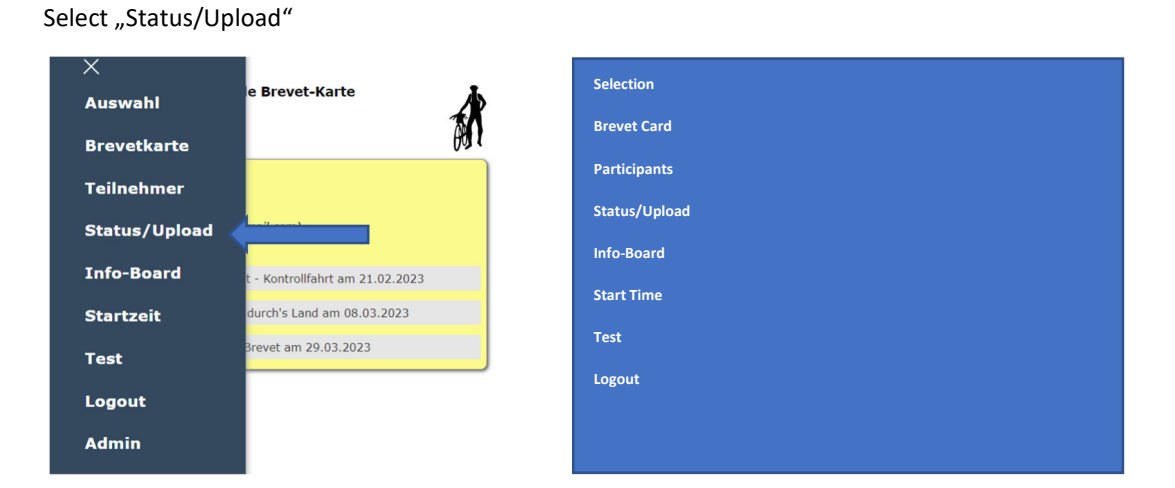

#### 6. Status/Upload – Upload control photos

Important: Upload only photos of checkpoints from which you have neither stamp nor receive! At the start you do not need to upload a photo! We will do the start control.

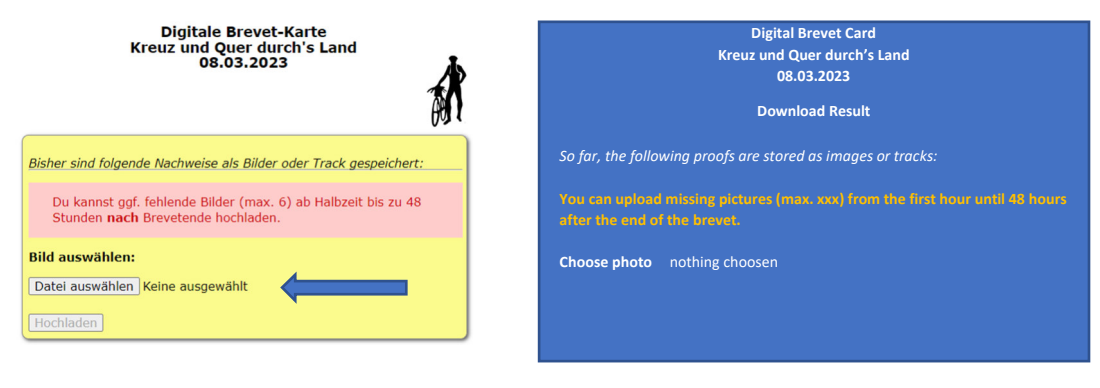

Click on "Status/Upload", you will see the following screen:

Click on "Select file" and select your control photo and click on "Upload":

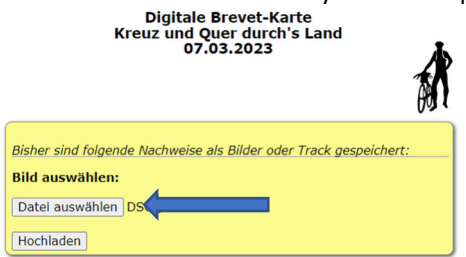

By uploading, the GPS coordinates of the photo are automatically matched with the coordinates of the control points. If the results in a hit, then the uploaded photo is automatically assigned to the control point:

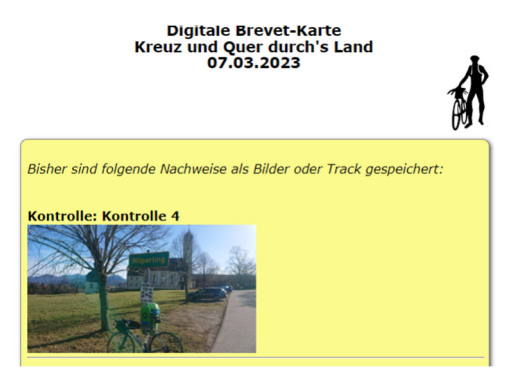

If the coordinate matching does not result in a hit, you will see the following message:

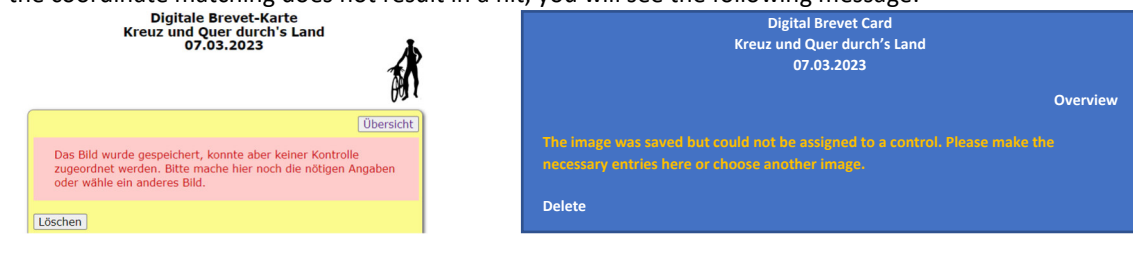

You can now delete the photo, or if it is correct, assign it to the appropriate control point in the lower part of the screen:

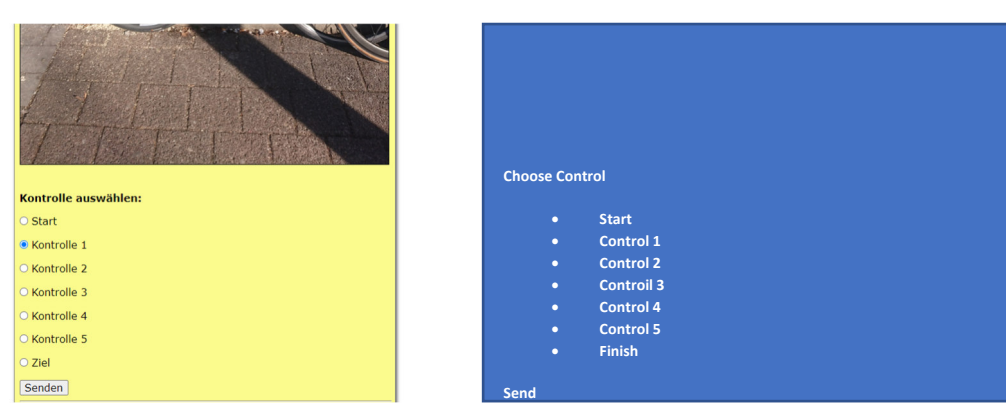

Mark the control point and click on "send".

Result:

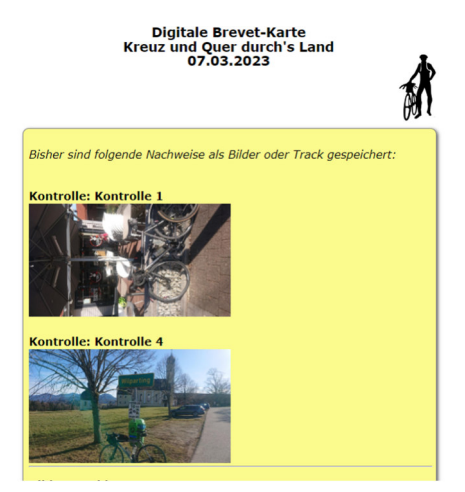

That's it!